ホームボタン

を押す

## 認証コードの確認・入力方法について

認証コードのお知らせメールの確認方法と、認証コード入力画面へ戻る方法をご案内します。

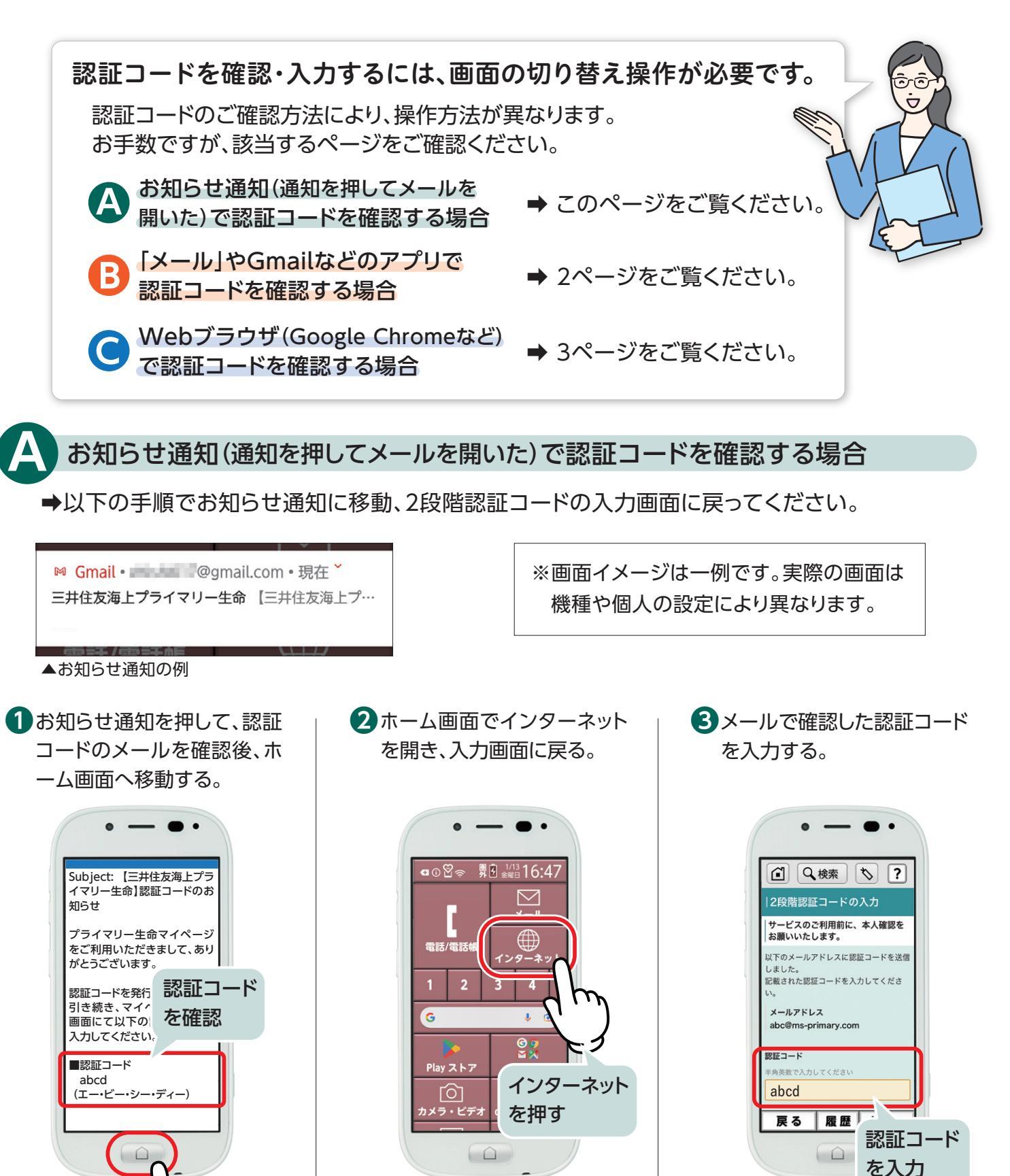

1

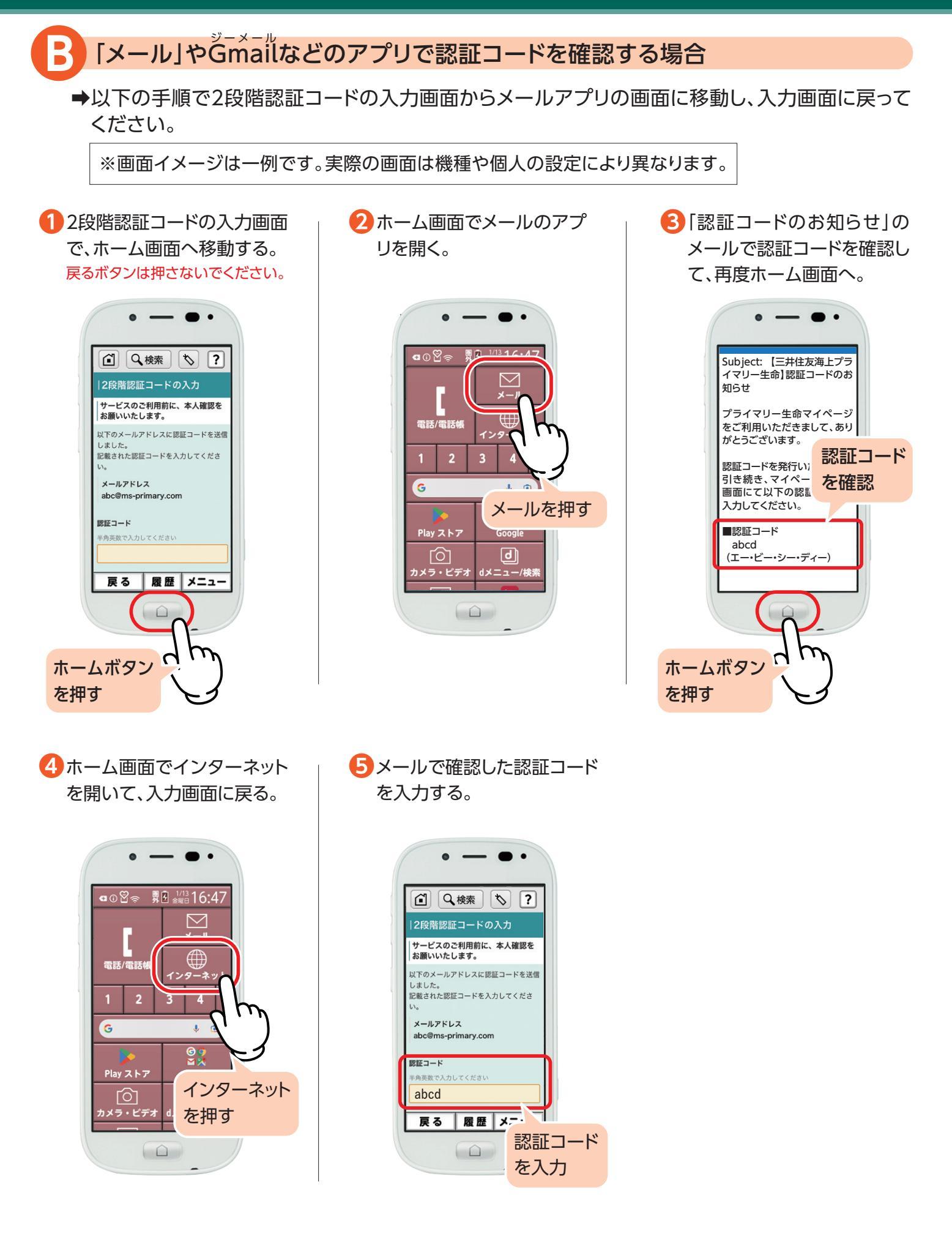

2

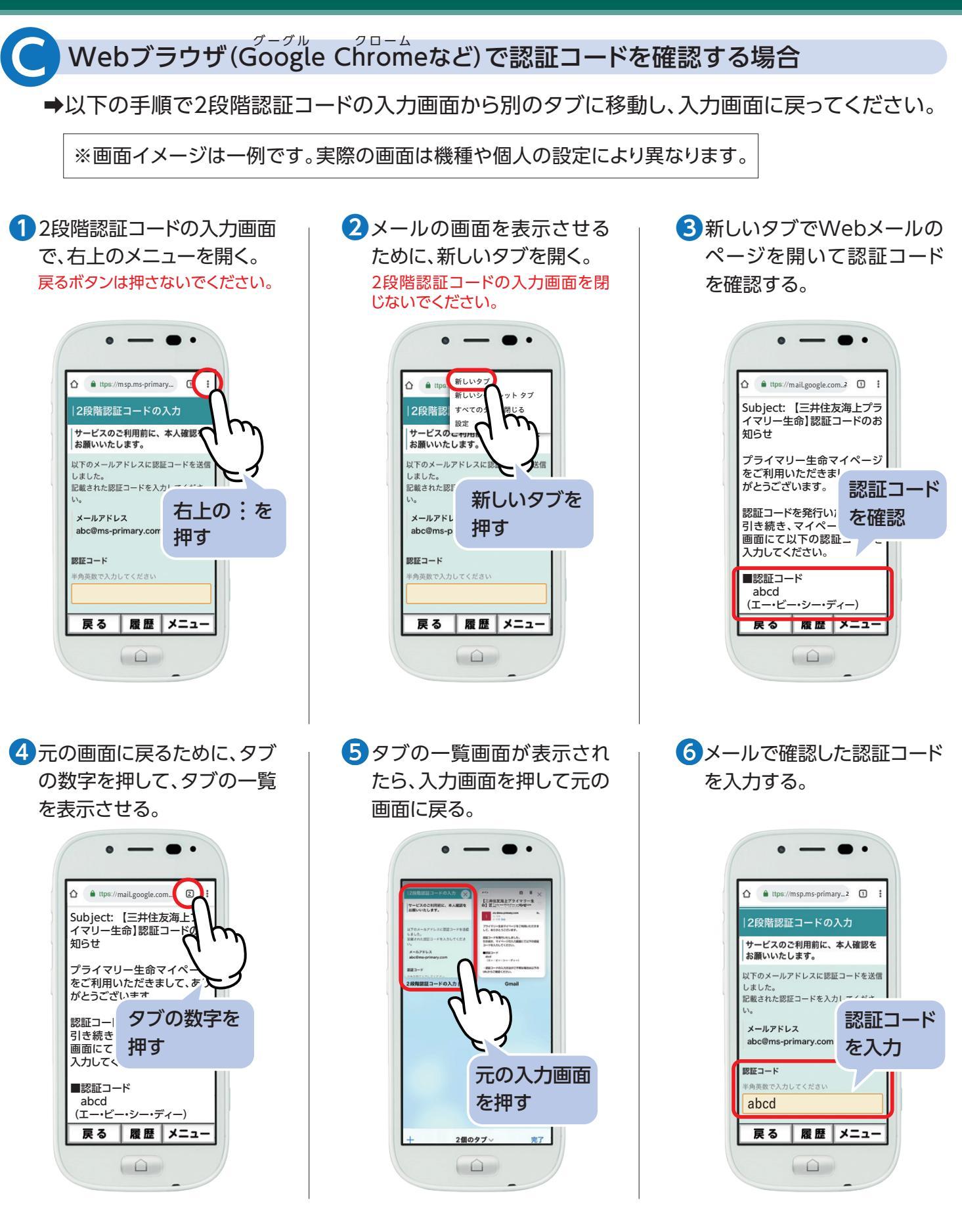

## ? お電話でのお問い合わせはこちら 三井住友海上プライマリー生命 お客さまサービスセンター ジイヤル の120-81-8107 受付時間:月曜日~金曜日 9:00~17:00 (祝日・年末年始を除く)

3